## How to Run the Stratus Payroll Detail Report for Department Cost Center (DPR)

Note: This report replaces the PeopleSoft DPR Report.

Purpose: This is a listing of payroll details by employee in addition to any other journals posting to payroll accounts.

If you are on campus, navigate to bi.towson.edu

If you are off campus, you must first connect through either Virtual Workspace, the Towson VPN, or Remote Desktop. Then navigate to bi.towson.edu

Select Campus Payroll Reporting (DPR)

| Towson University BI & Analytics Ho   | ne                             | ,∕ <sup>⊘</sup> Search |
|---------------------------------------|--------------------------------|------------------------|
| Favorites Browse                      |                                |                        |
| Folders (2)                           |                                |                        |
| Campus Financial Reporting            | Campus Payroll Reporting (DPR) |                        |
| Power BI Reports (1)                  |                                |                        |
| പ്പ Project Analysis Public Dashboard |                                |                        |
|                                       |                                |                        |

If you want to run a report for fiscal year 2022 or prior, select the PS DPR History block.

If you want to run a report for fiscal year 2023 or later, select the Stratus DPR. For this example, we will select the Stratus DPR.

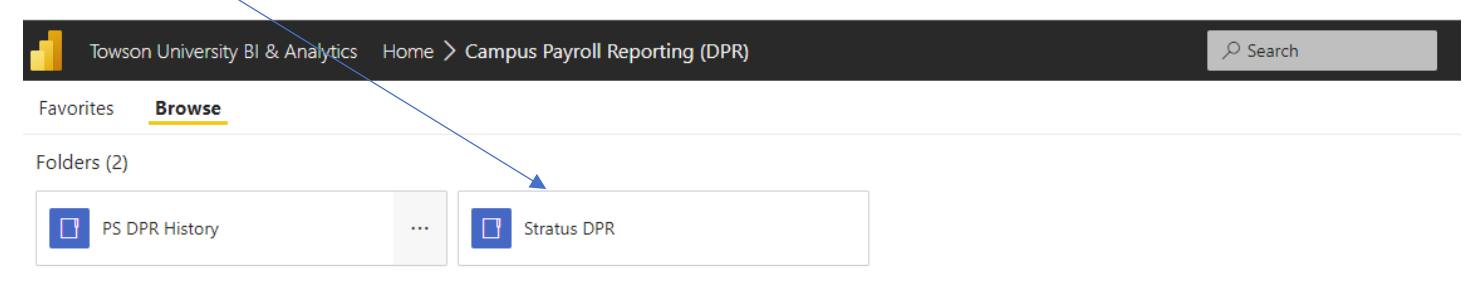

## Select STRATUS\_DPR\_WithSecurity

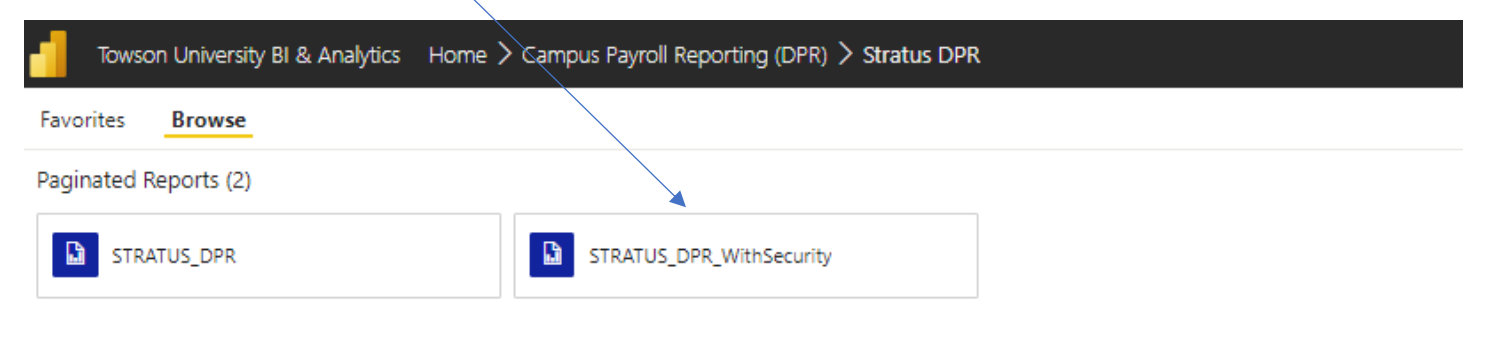

Type in the fiscal year or fiscal year range.

Select your account period start and end range from the drop down. If you're running multiple years, set the accounting period from July (1) – June (12)

Use the dropdown menu to select your cost center(s)

Tip: If you want to utilize any of the boxes with NULL, you must first uncheck the NULL box before typing in the value

You can choose to select other parameters such as account and source or just click View Report.

| Towso           | Towson University BI & Analytics Home > Campus Payroll Reporting (DPR) > Stratus DPR > STRATUS_DPR_WithSecurity |      |                     |  |      |                                                             |                     |                                   |  |  |  | Starkloff, Brian L. |
|-----------------|----------------------------------------------------------------------------------------------------|------|---------------------|--|------|-------------------------------------------------------------|---------------------|-----------------------------------|--|--|--|---------------------|
| Favorites       | Browse                                                                                                    |      |                     |  |      |                                                             |                     |                                   |  |  |  | 💬 Comments          |
| Current User    | TOWSONU\bstarkloff 🗸                                                                                            |      | Fiscal Year         |  | ]    | Accounting Period (Start) <select a="" value=""> ¥</select> | Cost Center (Start) | <select a="" value=""> 💙</select> |  |  |  | View Report         |
| Account         |                                                                                                    | NULL | Fiscal Year (Range) |  | NULL | Accounting Period (End) <select a="" value=""> ¥</select>   | Cost Center (End)   | <select a="" value=""> 🗸</select> |  |  |  |                     |
| Account (Range) |                                                                                                    | NULL | Source              |  | NULL |                                                             |                     |                                   |  |  |  |                     |
|                 |                                                                                                    |      |                     |  |      |                                                             |                     |                                   |  |  |  |                     |

|               |                    |                 |                |                  |               |               | /              | 11            |                          |           |           |                  |            |                                 |            |          |                    |
|---------------|--------------------|-----------------|----------------|------------------|---------------|---------------|----------------|---------------|--------------------------|-----------|-----------|------------------|------------|---------------------------------|------------|----------|--------------------|
| Tows          | on University BI & | Analytics Ho    | me > Campu     | is Payroll Repo  | rting (DPR) > | Stratus DPR > | STRATUS_D      | PR_WithSecuri | ity                      |           |           |                  | ,⊃ Sear    | rch                             | Ø          | ₹ \$     | Starkloff, Brian L |
| Favorites     | Browse             |                 |                |                  |               |               |                |               |                          |           |           |                  |            |                                 |            |          | 💬 Comment          |
| Current User  | TOWSONU\bstar      | kloff 🗸         |                | Fiscal Year      | 2023          |               | /              | Accoun        | ting Period (Start)      | 1 - July  | ✓ Cos     | t Center (Start) | 20830      | ~                               |            |          | View Report        |
| Account       |                    |                 | NULL           | Fiscal Year (Rar | nge)          |               | <b>1</b>       | NULL Accoun   | ting Period (End)        | 12 - June | ✓ Cos     | t Center (End)   | 20830      | ~                               |            |          |                    |
| Account (Rang | e)                 |                 | NULL           | Source           |               |               |                | NULL          |                          |           |           |                  |            |                                 |            |          |                    |
| 4 (           | 1 of 2             | ? <b>&gt;</b> ▷ | 1 0            |                  | * ~           |               | ≱∕             | -۱۹           | *                        |           |           |                  |            |                                 |            |          |                    |
|               | WSON<br>VERSITY.   |                 |                | /                | STR           | ATUS DPR      | Report         |               |                          |           |           |                  |            |                                 |            |          |                    |
|               | Payroll Trans      | Pau             | roll Account - | Empl             | Payroll Emplo | wee - Date    | 22 at 11.12 AM | mployee - Mon | th                       |           |           |                  |            |                                 |            |          |                    |
| Year          | Cost Center        | Source          | Initiative     | Account          | Period        | Ref           | Unit           | Amount        | Name                     | Empl ID   | Empl Rcd# | Position         | Line Descr | Journal ID                      | Date       | Template |                    |
|               | 2023 20830         | 1020            |                | 501013           |               | 5 HR112922    | RGSTF          |               | Bunker, Brian<br>Patrick |           |           | 0 00001289       | 3714       | PR Batch-<br>2023-<br>11/29/022 | 2022-11-29 | PAYROLL  |                    |
|               | 2023 20830         | 1020            |                | 501013           |               | 5 HR112922    | RGSTF          |               | Bunker,Brian<br>Patrick  |           |           | 0 00001289       | 3713       | PR Batch-<br>2023-<br>11/29/022 | 2022-11-29 | PAYROLL  |                    |
|               | 2023 20830         | 1020            |                | 501013           |               | 5 HR112922    | RGSTF          |               | Bunker,Brian<br>Patrick  |           |           | 0 00001289       | 3712       | PR Batch-<br>2023-<br>11/29/022 | 2022-11-29 | PAYROLL  |                    |
|               | 2023 20830         | 1020            |                | 501013           |               | 5 HR112922    | RGSTF          |               | Dore,Ashley<br>Elizabeth |           |           | 0 00001224       | 6356       | PR Batch-<br>2023-<br>11/29/022 | 2022-11-29 | PAYROLL  |                    |
|               | 2023 20830         | 1020            |                | 501013           |               | 5 HR112922    | RGSTF          |               | Dore,Ashley<br>Elizabeth |           |           | 0 00001224       | 6357       | PR Batch-<br>2023-<br>11/29/022 | 2022-11-29 | PAYROLL  |                    |
|               | 2023 20830         | 1020            |                | 501013           |               | 5 HR112922    | RGSTF          |               | Dore,Ashley<br>Elizabeth |           |           | 0 00001224       | 6358       | PR Batch-<br>2023-<br>11/29/022 | 2022-11-29 | PAYROLL  |                    |
|               | 2023 20830         | 1020            |                | 501013           |               | 5 HR112922    | RGSTF          |               | Lagos, Alberto           |           |           | 0 0000588        | 12077      | PR Batch-<br>2023-<br>11/29/022 | 2022-11-29 | PAYROLL  |                    |
|               | 2023 20830         | 1020            |                | 501013           |               | 5 HR112922    | RGSTF          |               | Lagos, Alberto           |           |           | 0 0000588        | 12079      | PR Batch-<br>2023-<br>11/29/022 | 2022-11-29 | PAYROLL  |                    |
|               | 2023 20830         | 1020            |                | 501013           |               | 5 HR112922    | RGSTF          |               | Lagos, Alberto           |           |           | 0 0000588        | 12078      | PR Batch-<br>2023-<br>11/29/022 | 2022-11-29 | PAYROLL  |                    |
|               | 2023 20830         | 1020            |                | 501013           |               | 5 HR112922    | RGSTF          |               | Lagos, Alberto           |           |           | 0 0000588        | 12080      | PR Batch-<br>2023-<br>11/29/022 | 2022-11-29 | PAYROLL  |                    |
| 4             | 2023 20830         | 1020            |                | 501013           |               | 5 HR112922    | RGSTF          |               | Mavros.Dvlan             | t         |           | 0 00002352       | 13598      | PR Batch-                       | 2022-11-29 | PAYROLL  |                    |

## Your report will populate. Here you can view the information using the four tabs at the top of the report.

## Recommended: Export to excel: select the dropdown on the save icon here, and select Excel (No Header)

| Towson          | University BI & .                     | Analytics H | lome > Campi     | us Payroll Repo | orting (DPR) 🕽 | Stratus DPR 🕽   | STRATUS_                                                         | OPR_WithSecur | ity                      |           |                 |              | ♀ Sear     | rch                             | Ø         | <b>∳</b> ? | Starkloff, Brian L. |
|-----------------|---------------------------------------|-------------|------------------|-----------------|----------------|-----------------|------------------------------------------------------------------|---------------|--------------------------|-----------|-----------------|--------------|------------|---------------------------------|-----------|------------|---------------------|
| Favorites       | Browse                                |             |                  |                 |                |                 |                                                                  |               |                          |           |                 |              |            |                                 |           |            | 💬 Comments          |
| Current User    | TOWSONU\bstarkloff 💙 Fiscal Year 2023 |             |                  |                 |                |                 | Accounting Period (Start) 1 - July V Cost Center (Start) 20830 V |               |                          |           |                 |              |            |                                 |           |            | View Report         |
| Account         |                                       |             | NULL             | Fiscal Year (R  | ange)          |                 | 2                                                                | NULL Accour   | nting Period (End)       | 12 - June | ✓ Cos           | Center (End) | 20830      | ~                               |           |            |                     |
| Account (Range) |                                       |             | NULL             | Source          |                |                 |                                                                  | NULL          |                          |           |                 |              |            |                                 |           |            |                     |
| I4 <            | 1 of 2                                | · >         | d D              | © 100           | 0% 🗸           |                 | 5                                                                | - ۱ ج         | <i>&gt;</i>              |           |                 |              |            |                                 |           |            |                     |
| TOWS            | ON                                    |             |                  |                 | ST             | Word            |                                                                  |               |                          |           |                 |              |            |                                 |           |            | -                   |
| <b>UNIVER</b>   | ann.                                  |             |                  |                 | As             | Excel           |                                                                  |               |                          |           |                 |              |            |                                 |           |            |                     |
| Pay<br>Year     | roll Trans                            | Source      | ayroll Account - | Empl J          | Payroll Empl   | Excel (No Head  | der)                                                             | mployee - Mon | th J                     | Empl ID   | Empl Red#       | Position     | Line Descr | Journal ID                      | Date      | Template   |                     |
| 20              | 23 20830                              | 1020        | maave            | 501013          | 10100          | PowerPoint      |                                                                  | Allount       | Bunker,Brian<br>Patrick  | City io   | <u>emp roow</u> | 0 00001289   | 3714       | PR Batch-<br>2023-<br>11/29/022 | 2022-11-2 | 9 PAYROLL  | 1                   |
| 20              | 23 20830                              | 1020        |                  | 501013          |                | PDF             |                                                                  |               | Bunker,Brian<br>Patrick  |           |                 | 0 00001289   | 3713       | PR Batch-<br>2023-<br>11/29/022 | 2022-11-2 | 9 PAYROLL  |                     |
| 20              | 23 20830                              | 1020        |                  | 501013          |                | TIFF file       |                                                                  | _             | Bunker,Brian<br>Patrick  |           |                 | 0 00001289   | 3712       | PR Batch-<br>2023-<br>11/29/022 | 2022-11-2 | 9 PAYROLL  |                     |
| 20              | 23 20830                              | 1020        |                  | 501013          |                | MHTML (web a    | archive)                                                         |               | Dore,Ashley<br>Elizabeth |           |                 | 0 00001224   | 6356       | PR Batch-<br>2023-<br>11/29/022 | 2022-11-2 | 9 PAYROLL  |                     |
| 20              | 23 20830                              | 1020        |                  | 501013          |                | CSV (comma c    | lelimited)                                                       |               | Dore,Ashley<br>Elizabeth |           |                 | 0 00001224   | 6357       | PR Batch-<br>2023-<br>11/29/022 | 2022-11-2 | 9 PAYROLL  |                     |
| 20              | 23 20830                              | 1020        |                  | 501013          |                | XML file with r | eport data                                                       |               | Dore,Ashley<br>Elizabeth |           |                 | 0 00001224   | 6358       | PR Batch-<br>2023-<br>11/29/022 | 2022-11-2 | 9 PAYROLL  |                     |
| 20              | 23 20830                              | 1020        |                  | 501013          |                | Data i eeu      |                                                                  |               | Lagos,Alberto            |           |                 | 0 0000588    | 12077      | PR Batch-<br>2023-<br>11/29/022 | 2022-11-2 | 9 PAYROLL  |                     |
| 20              | 23 20830                              | 1020        |                  | 501013          |                | 5 HR112922      | RGSTF                                                            |               | Lagos, Alberto           |           |                 | 0 0000588    | 12079      | PR Batch-<br>2023-<br>11/29/022 | 2022-11-2 | 9 PAYROLL  |                     |
| 20              | 23 20830                              | 1020        |                  | 501013          |                | 5 HR112922      | RGSTF                                                            |               | Lagos, Alberto           |           |                 | 0 0000588    | 12078      | PR Batch-<br>2023-<br>11/29/022 | 2022-11-2 | 9 PAYROLL  |                     |
| 20              | 23 20830                              | 1020        |                  | 501013          |                | 5 HR112922      | RGSTF                                                            |               | Lagos, Alberto           |           |                 | 0 0000588    | 12080      | PR Batch-<br>2023-<br>11/29/022 | 2022-11-2 | 9 PAYROLL  |                     |
| 20              | 23 20830                              | 1020        |                  | 501013          |                | 5 HR112922      | RGSTF                                                            |               | Mavros.Dvlan             |           |                 | 0 00002352   | 13598      | PR Batch-                       | 2022-11-2 | 9 PAYROLL  | - · ·               |

| Once your report l | nas been exported | to excel, you can f | filter and sort it by | <pre>/ clicking here:</pre> |
|--------------------|-------------------|---------------------|-----------------------|-----------------------------|
|--------------------|-------------------|---------------------|-----------------------|-----------------------------|

| Home | Insert Pagi<br>Calibri | E Layout Formi<br>11 → A^ A`<br>↓ Δ → A →<br>IS | ulas Data<br>==== =<br>==== | Review Viev | v Help<br>Text<br>& Center ۲<br>آيا | General<br>\$ ~ % 9<br>Number |             | tional Format as<br>tting ~ Table ~<br>Styles | Cell<br>Styles ~ Cell    | t ~   ∑ ~<br>te ~   ↓ ~<br>nat ~   � ~<br>s | A<br>Sort &<br>Filter *<br>Editing | Analyze<br>Analyze<br>Data<br>Analysis | re This Webex<br>le ~ ~ ~ |
|------|------------------------|-------------------------------------------------|-----------------------------|-------------|-------------------------------------|-------------------------------|-------------|-----------------------------------------------|--------------------------|---------------------------------------------|------------------------------------|----------------------------------------|---------------------------|
| Ŧ    | : × ✓                  | f <sub>×</sub>                                  |                             |             |                                     |                               |             |                                               |                          |                                             |                                    |                                        |                           |
| В    | С                      | D                                               | E                           | F           | G                                   | Н                             | - I         | J                                             | К                        | L                                           | M                                  | N                                      | 0                         |
| ar   | Cost Cente             | <u>Source</u>                                   | <u>Initiative</u>           | Account     | Period                              | Ref                           | <u>Unit</u> | Amount                                        | Name                     | Empl ID                                     | Empl Rcd#                          | Position                               | Line Desc                 |
|      | 2023 20830             | 1020                                            |                             | 501013      |                                     | 5 HR112922                    | RGSTF       |                                               | Bunker,Brian<br>Patrick  |                                             |                                    | 0 00001289                             | 3714                      |
|      | 2023 20830             | 1020                                            |                             | 501013      |                                     | 5 HR112922                    | RGSTF       |                                               | Bunker,Brian<br>Patrick  |                                             |                                    | 0 00001289                             | 3713                      |
|      | 2023 20830             | 1020                                            |                             | 501013      |                                     | 5 HR112922                    | RGSTF       |                                               | Bunker,Brian<br>Patrick  |                                             |                                    | 0 00001289                             | 3712                      |
|      | 2023 20830             | 1020                                            |                             | 501013      |                                     | 5 HR112922                    | RGSTF       |                                               | Dore,Ashley<br>Elizabeth |                                             |                                    | 0 00001224                             | 6356                      |
|      | 2023 20830             | 1020                                            |                             | 501013      |                                     | 5 HR112922                    | RGSTF       |                                               | Dore,Ashley<br>Elizabeth |                                             |                                    | 0 00001224                             | 6357                      |
|      | 2023 20830             | 1020                                            |                             | 501013      |                                     | 5 HR112922                    | RGSTF       |                                               | Dore,Ashley<br>Elizabeth |                                             |                                    | 0 00001224                             | 6358                      |
|      | 2023 20830             | 1020                                            |                             | 501013      |                                     | 5 HR112922                    | RGSTF       |                                               | Lagos,Alberto            |                                             |                                    | 0 0000588                              | 12077                     |
|      | 2023 20830             | 1020                                            |                             | 501013      |                                     | 5 HR112922                    | RGSTF       |                                               | Lagos,Alberto            |                                             |                                    | 0 0000588                              | 12079                     |
|      | 2023 20830             | 1020                                            |                             | 501013      |                                     | 5 HR112922                    | RGSTF       |                                               | Lagos,Alberto            |                                             |                                    | 0 00000588                             | 12078                     |
|      | 2023 20830             | 1020                                            |                             | 501013      |                                     | 5 HR112922                    | RGSTF       |                                               | Lagos,Alberto            |                                             |                                    | 0 00000588                             | 12080                     |
|      | 2023 20830             | 1020                                            |                             | 501013      |                                     | 5 HR112922                    | RGSTF       |                                               | Mavros,Dylan<br>J.       |                                             |                                    | 0 00002352                             | 13598                     |
|      | 2023 20830             | 1020                                            |                             | 501013      |                                     | 5 HR112922                    | RGSTF       |                                               | Mavros,Dylan<br>J.       |                                             |                                    | 0 00002352                             | 13597                     |
|      | 2023 20830             | 1020                                            |                             | 501013      |                                     | 5 HR112922                    | RGSTF       |                                               | O'Donnell,Andr<br>ew     |                                             |                                    | 0 00000616                             | 15620                     |
|      | 2023 20830             | 1020                                            |                             | 501013      |                                     | 5 HR112922                    | RGSTF       |                                               | O'Donnell,Andr<br>ew     |                                             |                                    | 0 00000616                             | 15621                     |
|      | 2022 20222             | 1020                                            |                             | 601013      |                                     | 5 HR112922                    | RGSTE       |                                               | O'Donnell Andr           |                                             |                                    | 0 0000616                              | 15622                     |

Tabs for employee, date, and month will also be available at the bottom

IF you want to run another report, minimize excel, navigate back to the Stratus DPR report, and enter new parameters.

| Towsor                  | n University BI                        | & Analyti       | cs Hom                   | ne > Cam       | pus Payroll Report   | ing (DPR) > Strai |                                                                                                    | US_DPR_WithS                        | ecurity                                                        |                       |                                           |                                                                                 | 8                           | ⊃ Search                              | 0           | Ŧ                  | ? s               | tarkloff, Brian L. |
|-------------------------|----------------------------------------|-----------------|--------------------------|----------------|----------------------|-------------------|----------------------------------------------------------------------------------------------------|-------------------------------------|----------------------------------------------------------------|-----------------------|-------------------------------------------|---------------------------------------------------------------------------------|-----------------------------|---------------------------------------|-------------|--------------------|-------------------|--------------------|
| Favorites               | Browse                                 |                 |                          |                |                      |                   |                                                                                                    | ~                                   |                                                                |                       |                                           |                                                                                 |                             |                                       |             |                    |                   | 💬 Comments         |
| Current User            | TOWSONU\bs                             | tarkloff 🗸      |                          |                | Fiscal Year          | 2023              |                                                                                                    | A                                   | ccounting Period (                                             | itart) 1 - July       | ~                                         | Cost Center (S                                                                  | itart) 20830                | ~                                     |             |                    |                   | View Report        |
| Account                 |                                        |                 |                          | NULL           | Fiscal Year (Ran     | e)                |                                                                                                    | NULL A                              | ccounting Period (i                                            | ind) 12 - Ju          | ne 🗸                                      | Cost Center (E                                                                  | ind) 20830                  | ~                                     |             |                    |                   |                    |
| Account (Range)         |                                        |                 |                          | NULL           | Source               |                   |                                                                                                    | NULL NULL                           |                                                                |                       |                                           |                                                                                 |                             |                                       |             |                    |                   |                    |
| Id <                    | 1 of                                   | Auto            | Save 💽                   | ₩ []           | ୨·୯· <del>-</del>    |                   |                                                                                                    | STRATUS_DPR                         | WithSecurity.xl                                                | ax 🗸 🖊                | 0 PG                                      | Starkloff, Bria                                                                 | in L. 🚷                     | <b>—</b> – (                          | x c         |                    |                   |                    |
|                         | SON<br>RSITY.                          | File            | Hom                      | e ins          | ert Page Lay         | out Formula       | s Data                                                                                                    | Review Vie                          | w Help                                                         |                       |                                           |                                                                                 | ç                           | Comments                              | 🖻 Share     |                    |                   |                    |
| Pa<br><u>Year</u><br>20 | yroll Trans<br>Cost Cente<br>023 20830 | Paste<br>Clipbo | X<br>C≞ ∽<br>≪∛<br>ard ⊑ | Calibri<br>B I |                      | E E E E E         | ©<br>General<br>S ~ C<br>C 0 .00<br>C 0 .00<br>C | → 🔛 Cr<br>% 9 👿 Fo<br>₩ Cr<br>er 15 | onditional Forma<br>ormat as Table ~<br>ell Styles ~<br>Styles | tting ~ [             | Insert ×<br>Delete ×<br>Format ×<br>Cells | $\sum_{z} \sim 2 \nabla_{z}$ $\downarrow \sim 0 \sim$ $\downarrow \sim$ Editing | Analyze<br>Data<br>Analysis | Share This Webey<br>File ~ ~<br>Webex |             | Templ<br>-29 PAYR( | <u>ate</u><br>DLL |                    |
| 20                      | 023 20830                              | A1              | -                        |                | X 🗸 fx               |                   |                                                                                                    |                                     |                                                                |                       |                                           |                                                                                 |                             |                                       | ^           | -29 PAYRO          | DLL               |                    |
| 20                      | 023 20830                              |                 |                          |                |                      |                   |                                                                                                    |                                     |                                                                |                       |                                           |                                                                                 |                             |                                       |             | -29 PAYRO          | DLL               |                    |
| 20                      | 023 20830                              | A               | E                        | 3              | С                    | D                 | E                                                                                                    | F                                   | G                                                              |                       | н                                         | I                                                                               | J                           | к                                     |             | -29 PAYRO          | DLL               |                    |
| 20                      | 023 20830                              | 2               | <u>Year</u>              | 2023           | Cost Center<br>20830 | Source<br>1020    | Initiative                                                                                                    | Account<br>501013                   | Period                                                         | <u>Ref</u><br>5 HR112 | 2922 R                                    | Init<br>IGSTF                                                                   | <u>Amount</u>               | Name<br>Bunker,Brian<br>Patrick       | <u>Empl</u> | -29 PAYR           | DLL               |                    |
| 20                      | 023 20830                              | 4               |                          | 2023           | 20830                | 1020              |                                                                                                    | 501013                              |                                                                | 5 HR112               | 2922 R                                    | GSTF                                                                            | ·<br>·                      | Bunker,Brian<br>Patrick               | -           | -29 PAYR           | DLL               |                    |